## **E-DEVLETTEN NAKİL BAŞVURUSU NASIL YAPILIR?**

- 1) <u>https://giris.turkiye.gov.tr/Giris/gir</u> internet adresine giriş yapılır.
- 2) Sol menüden "Kamu Kurumları" seçeneği tıklanır.
- 3) Daha sonra sağ taraftan "Milli Eğitim Bakanlığı" seçeneğine tıklanır. "MEB Öğrenci Nakil İşlemleri" seçeneğine tıklanır.
- 4) Önünüze velisi olduğunuz öğrenciler listelenir.
- 5) Nakil yapmak istediğiniz öğrenci seçilir ve "Veli Nakil Sistemine Bağlan" seçeneğine tıklanır.
- 6) Önünüze çıkan seçeneklerden "Evet" seçeneğine tıklanır.
- 7) Nakil başvurusu yapmak istediğiniz okulu "Kurum" kısmından seçerek "Başvuruyu Kaydet" seçeneğine tıklanır.
- 8) Başvuru gerçekleşmiştir.